# Zoomの利用方法 ~iOS(iPhone/iPad)

作成:明治大学平和教育登户研究所資料館

!注意!

スマートフォン/タブレットはPCと異なり, ブラウザからZoomに参加することはできません。 必ず事前にアプリをインストールしてください。

スマートフォン/タブレットではマイク・スピー カーの事前確認を行うことができません。 事前確認を行いたい場合はPC版をご利用下さい

目次

- ・Zoomアプリのダウンロードとインストール方法・・・・・4
- ・ミーティングや講演会など招待されたものに参加する……9
- <u>・音が聞こえない場合・・・・・・・・・・・・・・・・・・・・・・16</u>

## ZOOMアプリの インストール方法

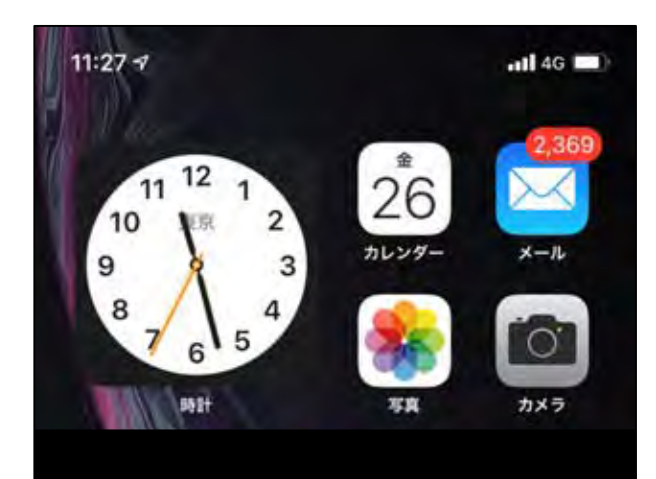

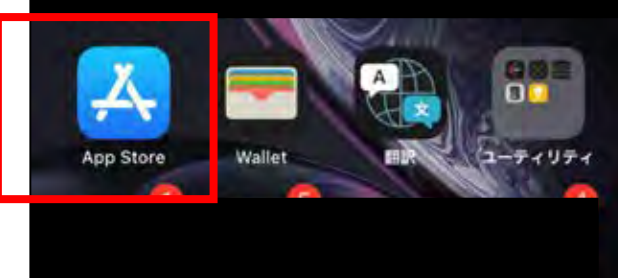

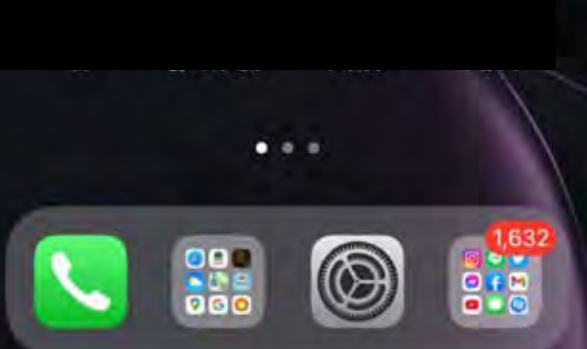

### 「App Store」アプリを開く、もしくは↓のアイコンをクリックして ダウンロードページにとぶ

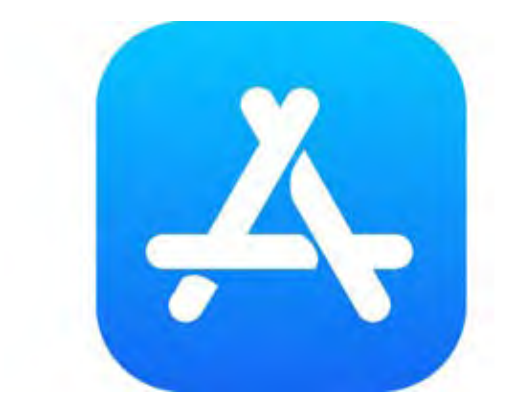

https://apps.apple.com/us/app/zoom-cloudmeetings/id546505307

| 44 7                   | 11 4G 🔳 |               |
|------------------------|---------|---------------|
| zoom                   | +>E#    | ── 検索窓に「zoom」 |
| zoom                   |         |               |
| zoom アプリ無料             |         |               |
| zoom cloud meetings    |         |               |
| zoom cloud meetings 無料 |         |               |
| zoom (ストーリー)           |         |               |
| 200m (デシロック)の          |         |               |
| zoom 無料                |         |               |
| zoom アプリ               |         |               |
| zoomvolume             |         |               |
| zoom meeting           |         |               |
| zoomミーティング             |         |               |
| @#/& ARC DEE           | X       |               |
|                        |         |               |
| GHI JKL MNO            | 空白      |               |
| 23 PQRS TUV WXYZ       | (Actor) |               |
| a/A '"() .,?!          | 使宗      |               |
| Ð                      | Q       |               |

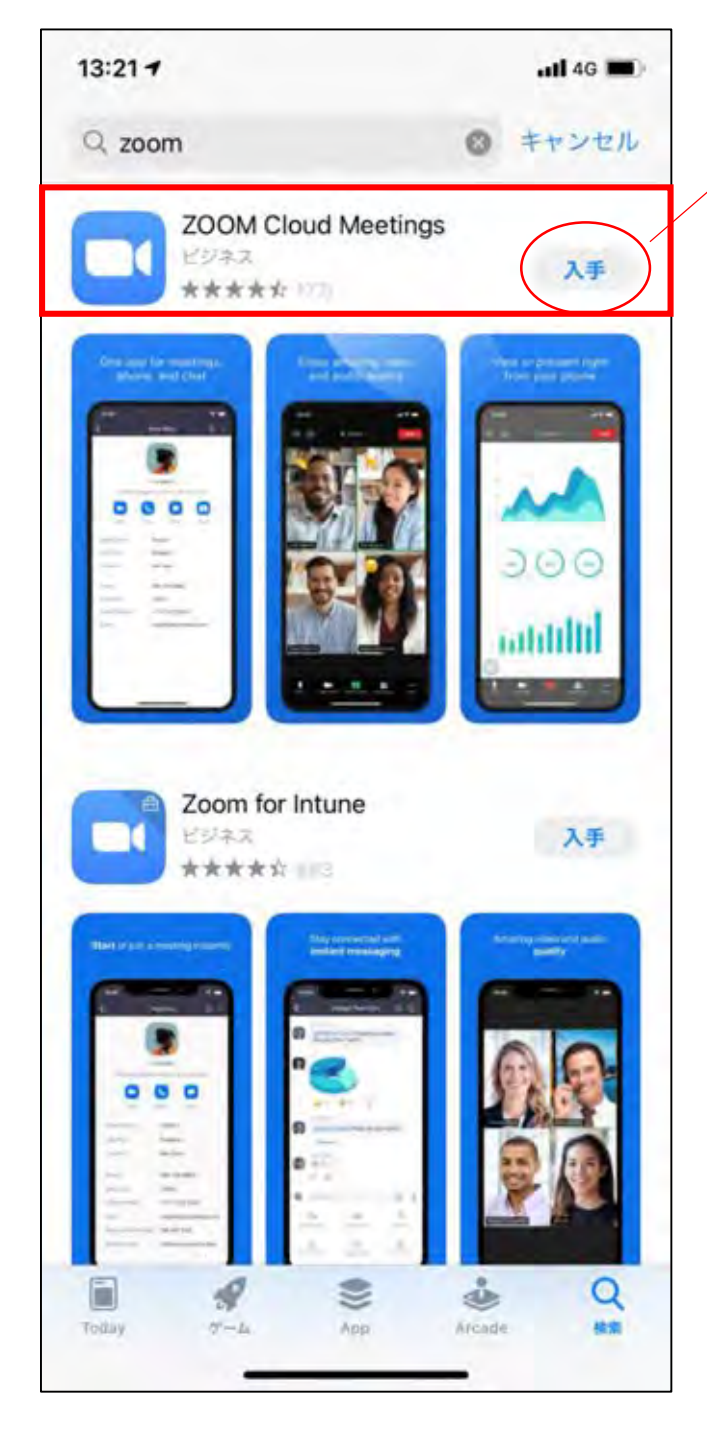

「ZOOM Cloud Meetings」の「入手」をタップしてください

※App Storeには「ZOOM」を冠したアプリがいくつか出てきますが、 必ず「ZOOM Cloud Meetings」を入手してください

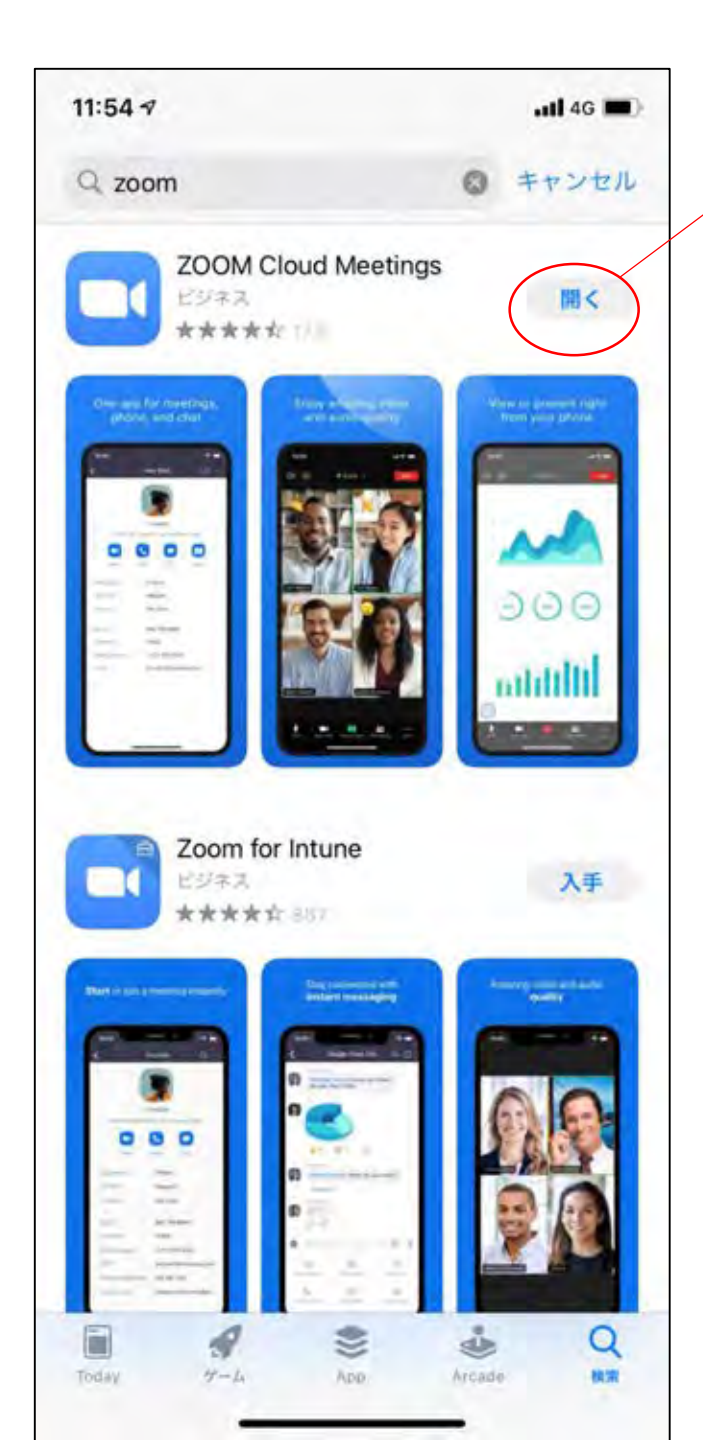

#### ダウンロードが完了すると「入手」から<u>「開く」</u>に変わります。 これでダウンロード完了です。

## ミーティングや講演会等, 招待されたものに参加する

### <u>※スマートフォン・タブレットはZoomアプリがイ</u> <u>ンストールが必須です※</u>

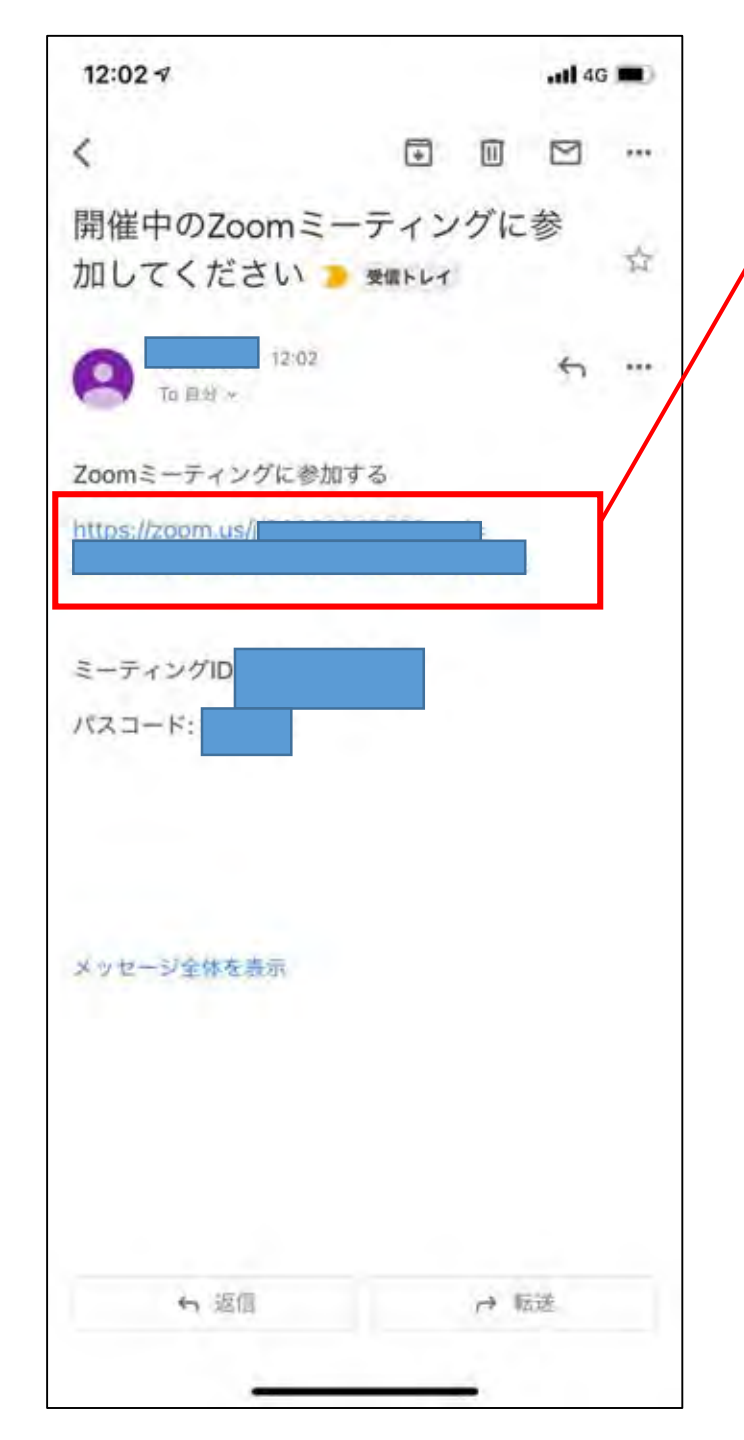

ご自分のメールに届いた招待メールを開き, メールにあるURLにアクセスします。

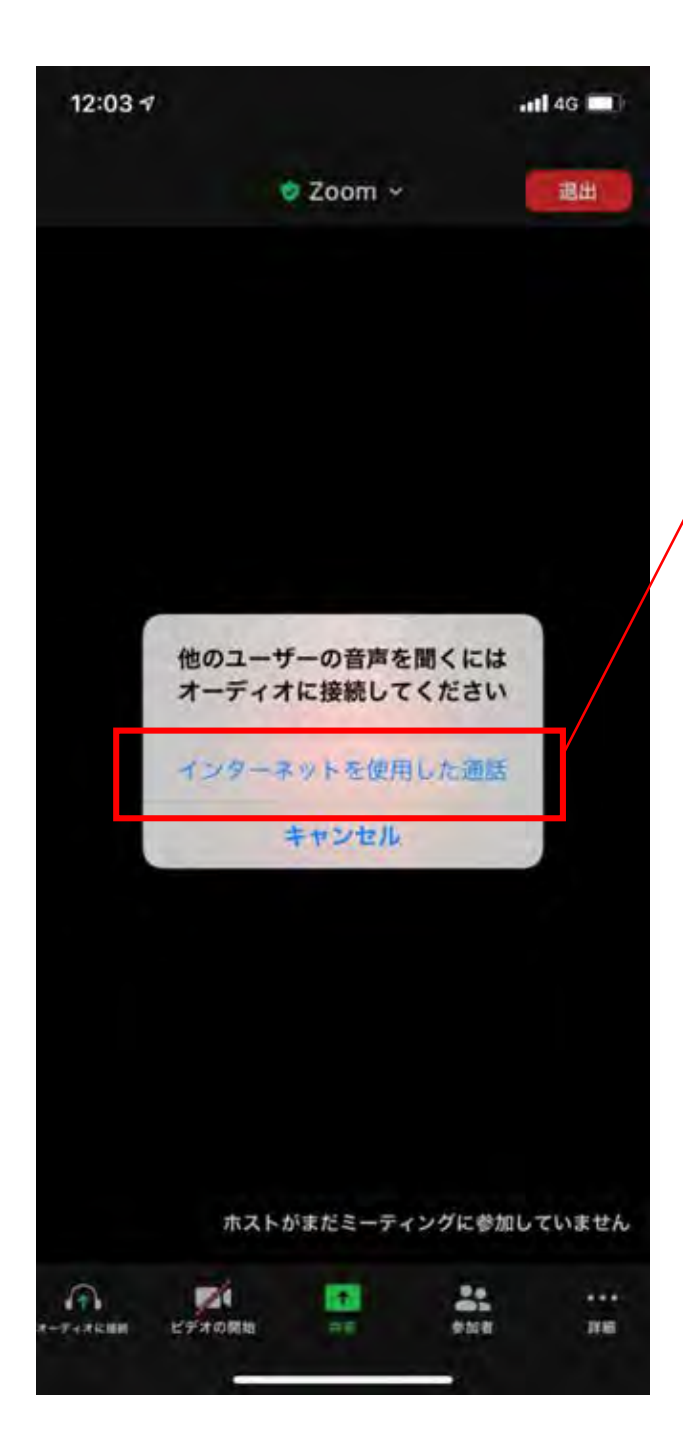

URLをクリックすると、Zoomアプリが起動し、左の画面になります。 「インターネットを使用した通話」を選択して、参加完了です。

## 画面を横向きにして 視聴/参加する方法

### ロックが「オン」の状態 ロックが「オフ」の状態

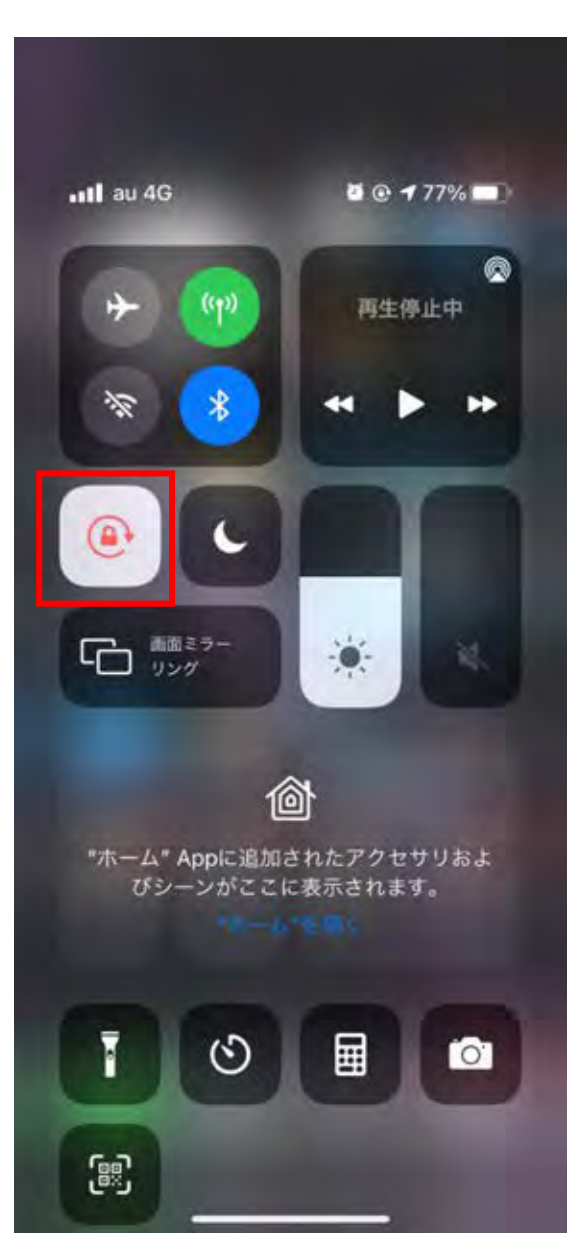

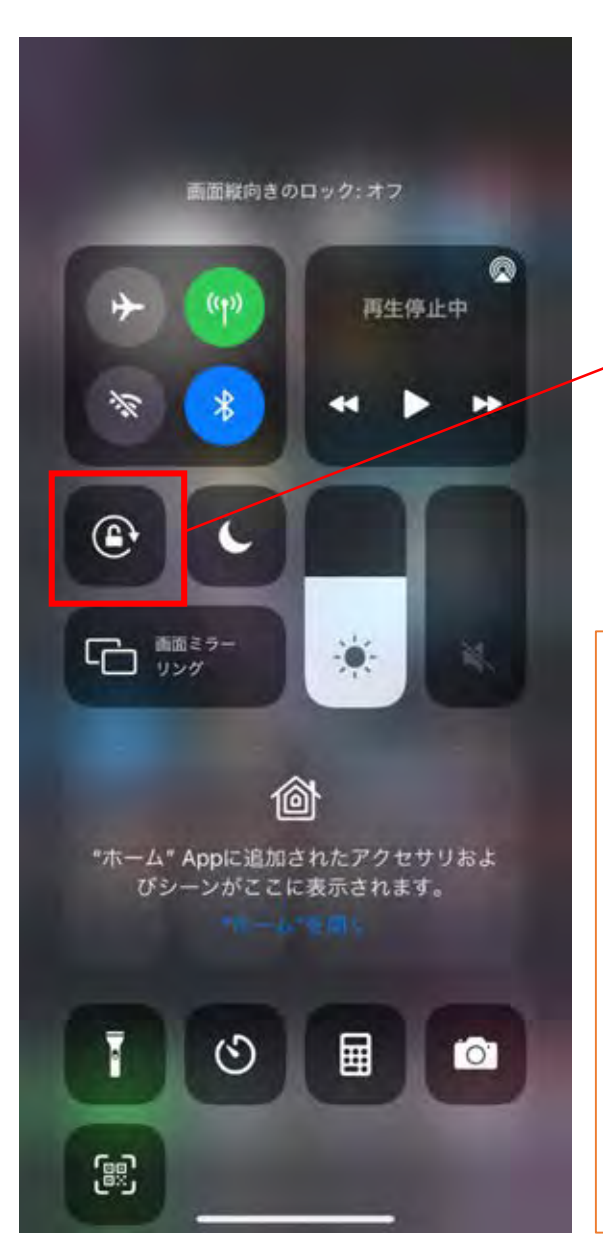

### 画面を横向きにする場合は、まず「コントロールセンター」を呼び出し、「画面縦向きのロック」を <u>「オフ」</u>にします。

#### **コントロールセンターの呼び出し方** ・ホームボタンがあるiphone (iphone 8 など)は, 画面下から上にスワイプ(指でなぞる)

・ホームボタンがないiphone (iphoneXなど)は、
画面右上から下へスワイプ(指でなぞる)

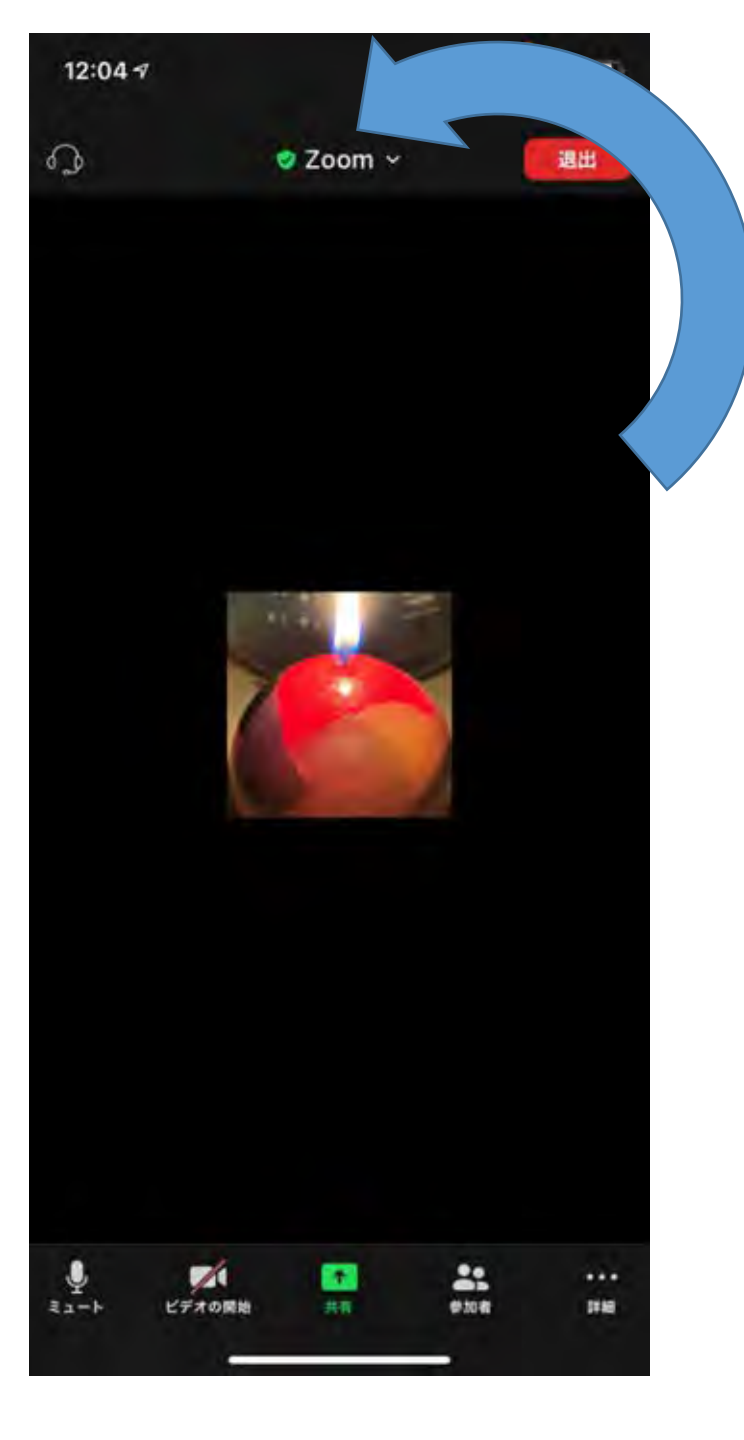

### ① iPhoneを横に倒すと・・・

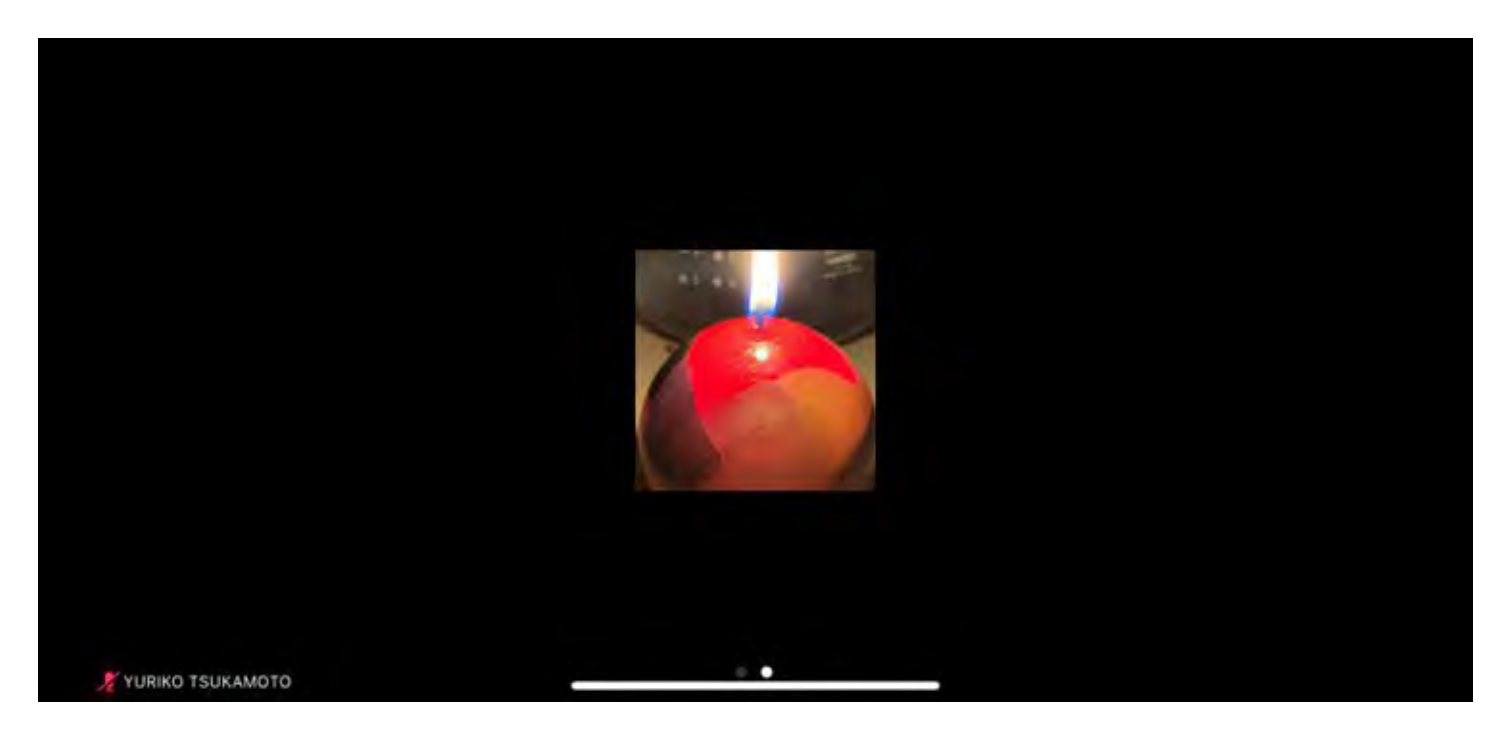

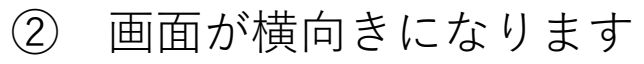

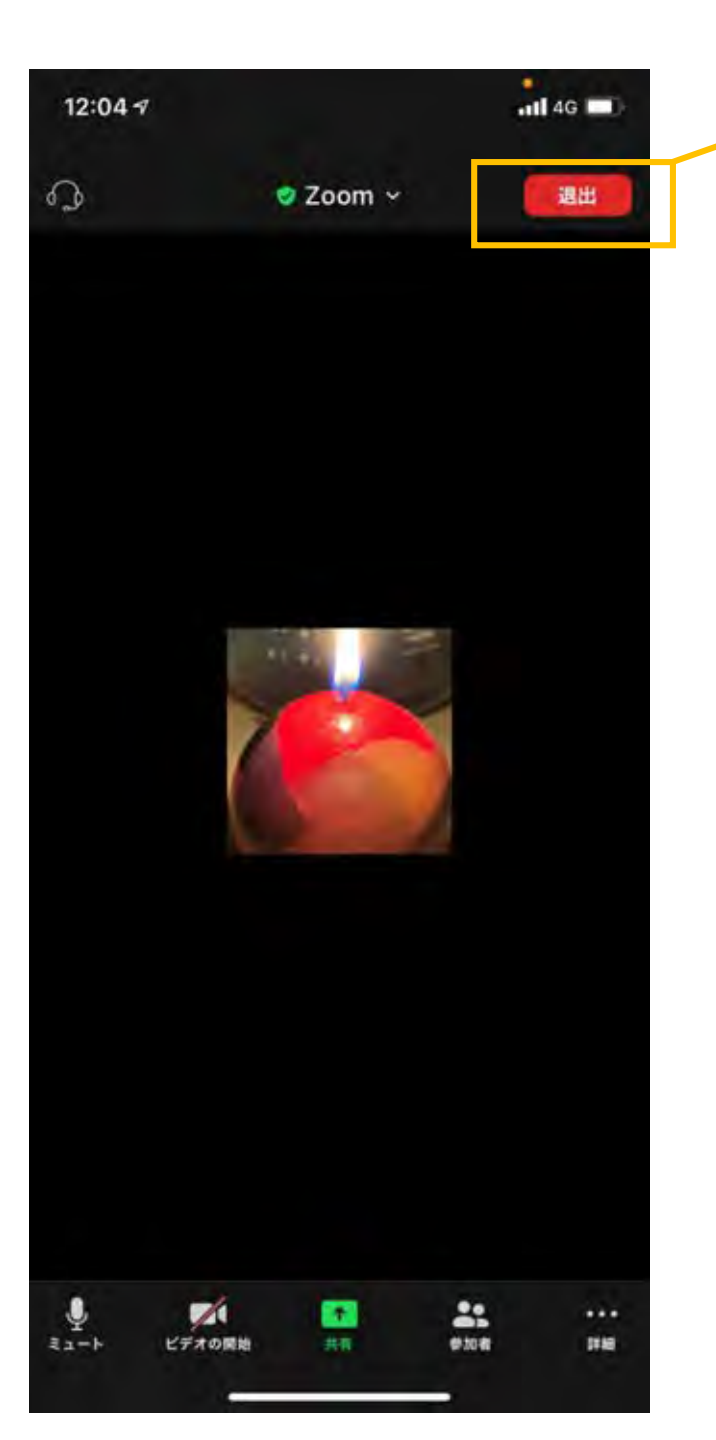

参加(視聴)をやめる時は、右上の「退出」をタップします。

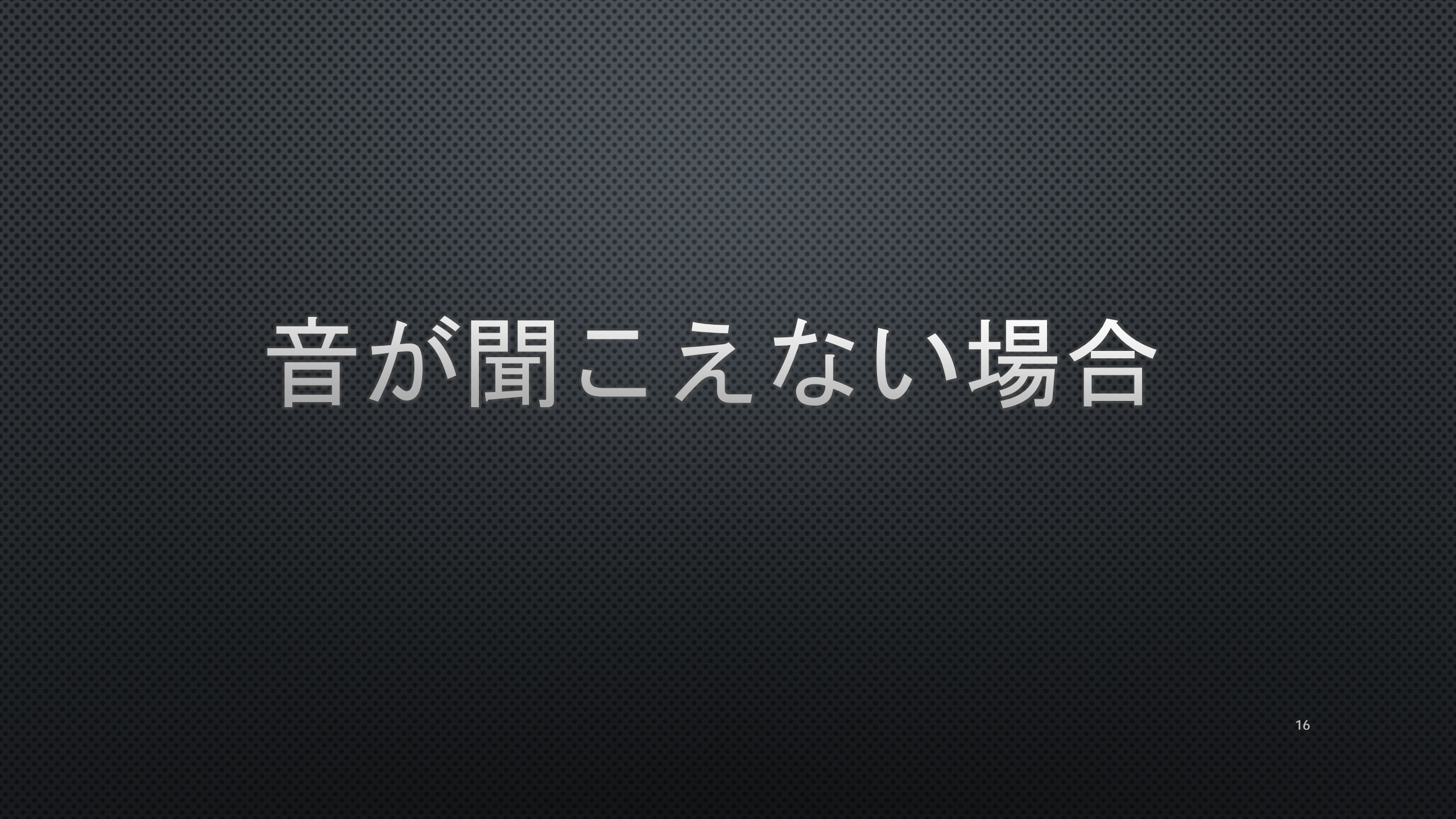

## 音が聞こえない

### <u>以下のポイントを確かめてください</u>

●Zoomがマイクにアクセスすることを許可していますか? <u>→確認方法は次頁</u>

●イヤホン等のプラグがイヤホン/ヘッドフォン差込口に正しく挿入されてい ますか?

●ワイヤレスの場合, Bluetoothに正しく接続されていますか?

17

以上のポイントを確認しても音が聞こえない場合は,違うイヤホンでも試してください。 また,Zoomをいったん閉じて,再度入りなおしてみてください。 それでも聞こえない場合は,お使いの機器メーカーにお問い合わせください。

## Zoomのマイクアクセス許可方法

設定アプリを開く

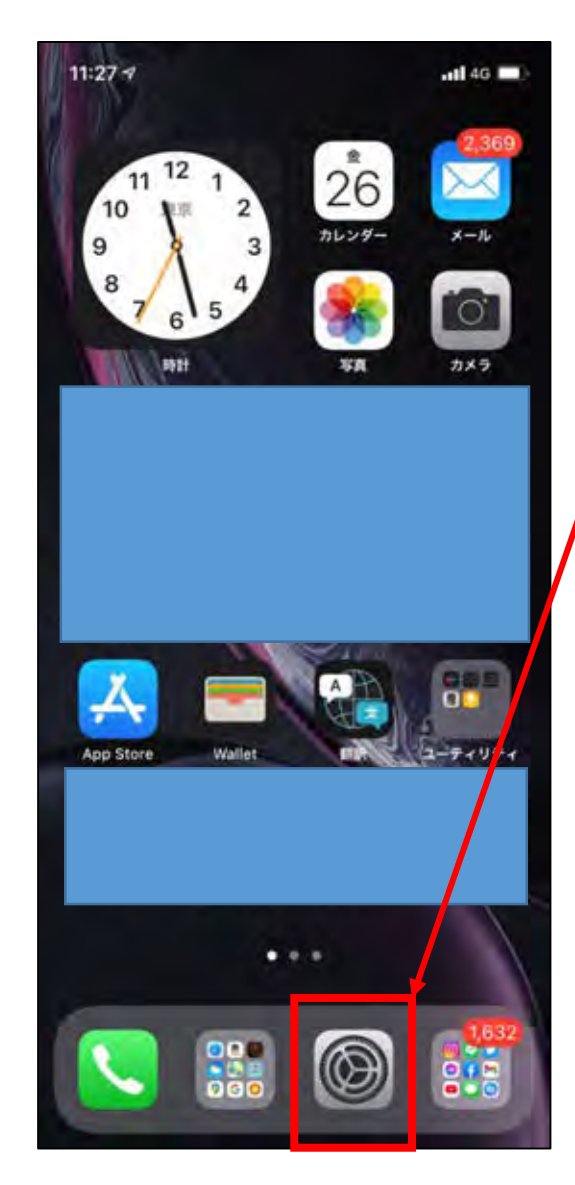

| 12:1         | 84                                 | .ul 46 🔳 |
|--------------|------------------------------------|----------|
| 設            | 定                                  |          |
| P            | 登戸資料館<br>арріе на. тогоца. ユティアと購入 |          |
| •            | 機内モード                              |          |
| =            | Wi-Fi                              | オブ       |
| *            | Bluetooth                          | 73       |
| 649          | モバイル通信                             |          |
| 8            | 通知                                 |          |
| <b>4</b> (i) | サウンドと触覚                            |          |
| C            | おやすみモード                            |          |
| Z            | スクリーンタイム                           |          |
| 0            |                                    | г        |
| 8            | コントロールセンター                         |          |
| AA           | 画面表示と明るさ                           |          |
|              | ホーム画面                              |          |
| 0            | 70420                              | •        |

下にスクロールして, アプリー覧から 「Zoom」を見つける

## Zoomのマイクアクセス許可方法

| 13:34 🕈                  |             | atl 46 🔳 |
|--------------------------|-------------|----------|
| < 設定                     | Zoom        |          |
| 200ME70-EX               | 专时可         |          |
| = カレンダ                   | -           | . 20     |
| U 717                    |             |          |
| 🏙 カメラ                    |             |          |
| 💽 Siriと検討                | R           | 7        |
| <b>通知</b><br>(19-19-19-1 | izer, 1953) |          |
|                          | ックグラウンド更新   |          |
| 1 モバイル                   | データ通信       |          |
|                          |             |          |
|                          |             |          |
|                          |             | ℃能       |
|                          |             |          |
|                          |             |          |
|                          |             |          |
|                          |             |          |
|                          |             |          |
|                          |             |          |

| 12:26 🕫              |          | atl 46 🔳 |
|----------------------|----------|----------|
| く設定                  | Zoom     |          |
| 200ML774281          | - 47     |          |
| = カレンダー              |          |          |
| U 717                |          | 1.2      |
| カメラ                  |          | 01       |
| 🛃 Siriと検索            |          | 5        |
| <b>通知</b><br>パナー、サラン | - 109 St | 2        |
| Apporty              | クグラウンド更新 |          |
| 1 モバイルデ              | 一夕通信     |          |
| Г <del>.,</del>      |          | ・台と      |
| , N                  |          |          |
|                      |          |          |

設定のアプリー覧からZoomを見つけたら, 開き,「マイク」と「カメラ」へのアクセス許可 をオンにする